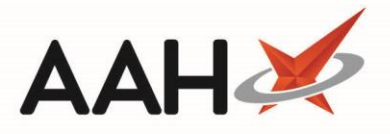

## **Re-Requesting an MCR Prescription**

If an MCR episode has not been requested in the last 24 hours, and you are attempting to dispense it, the View / Process window will display a snippet at the top, advising you that you must re-request it. This enables you to poll ePharmacy and retrieve the latest up-to-date data regarding that specific episode, especially if it has been recently edited or cancelled by the prescriber.

- 1. From ePharmacy, highlight an MCR episode and press [F4 View / Process].
- 2. The View / Process window displays.

| View / Process MCR Prescr | ription                                                                                                    |                                                                    |                                                                                                    |               |                                                                                                    | -               | •  | ×     |
|---------------------------|----------------------------------------------------------------------------------------------------|--------------------------------------------------------------------|----------------------------------------------------------------------------------------------------|---------------|----------------------------------------------------------------------------------------------------|-----------------|----|-------|
| Prescription Preview      | This prescription has not been requested in the last 24 hours. You must re-request this prescription before processing. |                                                                    |                                                                                                    |               |                                                                                                    |                 |    |       |
| Confirm Prescription      | Pharmacy Detai<br>McAllister &<br>Thompson                                                                              | DOB<br>20/10/2000                                                  | 7 Title, Forename, Surname Addres<br>D/2000 EDISON, SIMON (Master)<br>Flat 4-3 Atholl House 86-88 Gui |               | UPN: K881130000C7MLDW<br>Prescription Type: GP10                                                                 |                 |    |       |
| Prescriber Matching       | Pharmacy<br>Woodburn<br>House 56<br>Canaan Lane                                                                         | Age<br>18 years 5<br>months                                        | Street<br>Aberdeen<br>Grampian<br>AB9 1NJ                                                             |               | Treatment Type: Repeat Dispensing<br>Prescription Start Date: 19/02/2019<br>Prescription Expiry Date: 06/08/2019 |                 |    |       |
| Patient Matching          | Morningside<br>Edinburgh<br>EH10 4SG                                                                                    |                                                                    | CHI Number 20100                                                                                      | 0 2075        |                                                                                                    |                 |    |       |
| Patient Registration      | Prescribed Medication<br>Desmopressin 10microgram<br>dose nasal spray<br>360 dose<br>AS DIRECTED                        |                                                                    | Medication<br><b>:ssin 10micrograms/</b><br>I spray<br>ED                                             |               |                                                                                                    |                 |    |       |
| Drugs Matching            |                                                                                                    |                                                                    |                                                                                                    |               |                                                                                                    |                 |    |       |
| Prescription Comparison   |                                                                                                    |                                                                    |                                                                                                    |               |                                                                                                    |                 |    |       |
|                           | UPN: K881130000C7MLDW<br>Start Date: 19/02/2019 Date: 19/02/2019<br>Expiry Date: 06/08/2019                             |                                                                    |                                                                                                    |               |                                                                                                    |                 |    |       |
|                           | Item(s):<br>1                                                                                                    | GREEN, Ch<br>Atos Origir<br>Appleton F<br>Appleton F<br>Livingston | ristine 1111112<br>n Test Practic 88113<br>Nace<br>Parkway<br>EH54 7EZ                                |               |                                                                                                    |                 |    |       |
|                           | F2 - Force to                                                                                                    | 'Prescription C                                                    | ompleted 🖉 F3 - Di                                                                                    | scard Item(s) | 🖉 F4 - Re-request                                                                                                | ✓ F10 - Process | ×c | ancel |

- 3. Press [F4 Re-request].
- 4. The Rerequesting Prescription window displays, advising you that it is retrieving the information from ePharmacy.
- 5. Once it has retrieved the prescription details the Rerequesting Prescription window will close.
- 6. The View / Process window displays, from which you can now dispense the episode.

## **Revision History**

| Version Number                    | Date                                | Revision Details                           | Author(s)                                      |  |
|-----------------------------------|-------------------------------------|--------------------------------------------|------------------------------------------------|--|
| 1.0                               | 16 September 2019                   |                                            | Joanne Hibbert-Gorst                           |  |
| Contac                            | tus                                 | Not to be reproduced or copied without the | e consent of AAH Pharmaceuticals Limited 2019. |  |
| For more in<br><b>Telephone</b> : | formation contact:<br>0344 209 2601 | 1                                          |                                                |  |